## Procedură de update RO-ALERT pentru telefoanele feature

Descărcați driver-ele pentru telefoanele feature de la următorul link: <u>ftp://ftp.vonino.org/public/Firmware/04 GENERAL DRIVERS+TOOL SPREADTRUM/Drivers.rar</u> Descărcați programul pentru rescrierea firmware-ului telefonului de aici: <u>ftp://ftp.vonino.org/public/Firmware/04 GENERAL DRIVERS+TOOL SPREADTRUM/RO-ALERT/</u> <u>SPD Upgrade Tool R24.0.0003.zip</u> Descărcați firmware-ul de aici: <u>NONO C:</u> <u>ftp://ftp.vonino.org/public/Firmware/04 GENERAL DRIVERS+TOOL SPREADTRUM/RO-ALERT/</u> <u>NONOC FW 1 1.pac</u>

În directorul unde ați descarcat fișierul numit "Drivers.rar" dezarhivați-l și instalați driverele în funcție de arhitectura calculatorului pe care îl utilizați (32biți sau 64biți). Majoritatea calculatoarelor noi sunt pe 64 de biți așa ca vom utiliza 64install.exe.

| drivers     | 12/11/2017 3:28 PM | File folder       |          |
|-------------|--------------------|-------------------|----------|
| 💐 32install | 9/18/2016 1:30 PM  | Application       | 901 KB   |
| 💐 64install | 9/18/2016 1:30 PM  | Application       | 1,026 KB |
| 😫 dpinst    | 9/18/2016 1:31 PM  | XML Document      | 1 KB     |
| PID         | 9/18/2016 1:31 PM  | Microsoft Excel W | 14 KB    |

## La prompt-ul de UAC selectați "Yes" sau "Da".

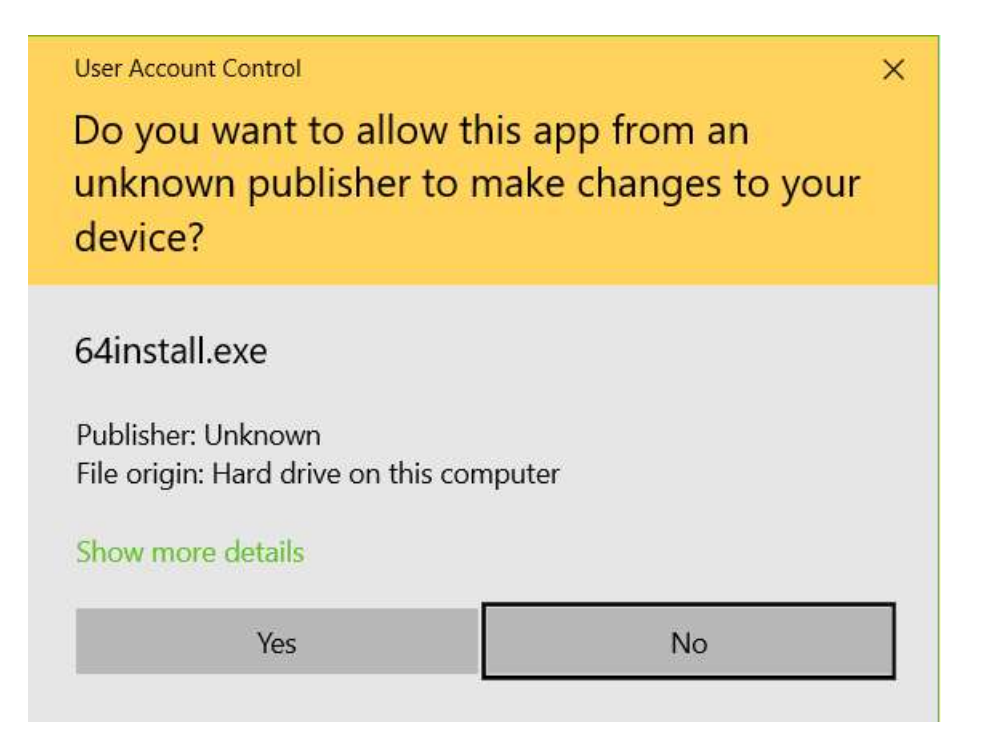

## La următorul prompt apăsați pe butonul de "Next".

Spreadtrum Driver Installation Package

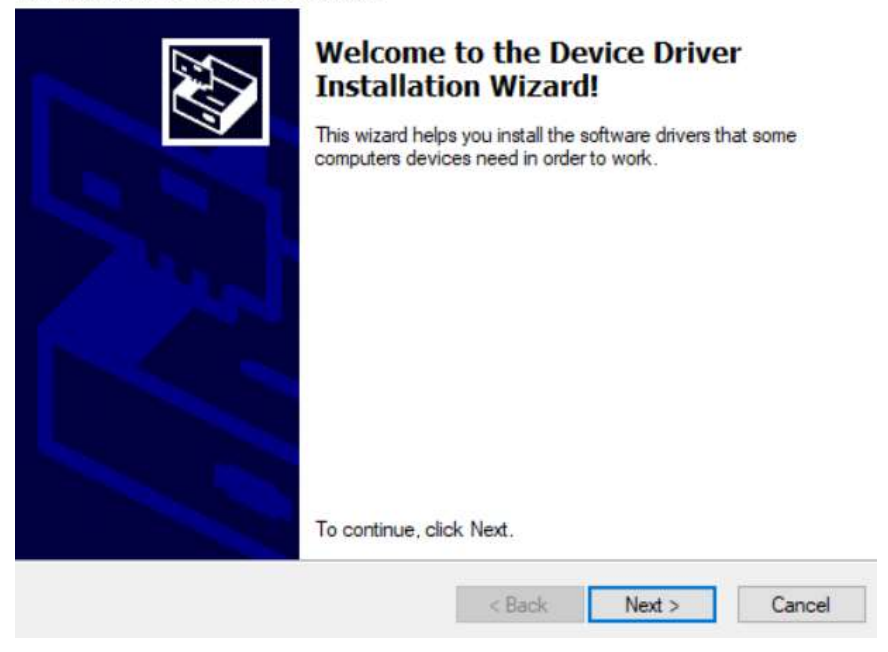

După instalarea cu succes a driverelor în dreptul lor apare o săgeata verde și va trebui sa terminați instalarea prin apasarea butonului "Finish".

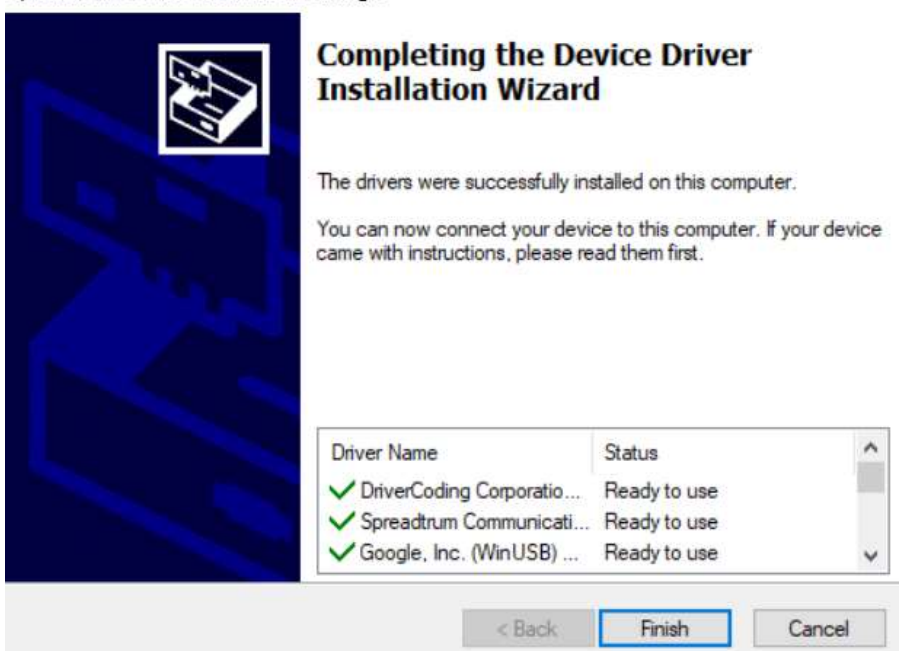

Spreadtrum Driver Installation Package

## După instalarea driverelor va trebui să porniți programul "UpgradeDownload.exe" din directorul "SPD\_Upgrade\_Tool\_R24.0.0003"

La deschidere programul va arăta astfel:

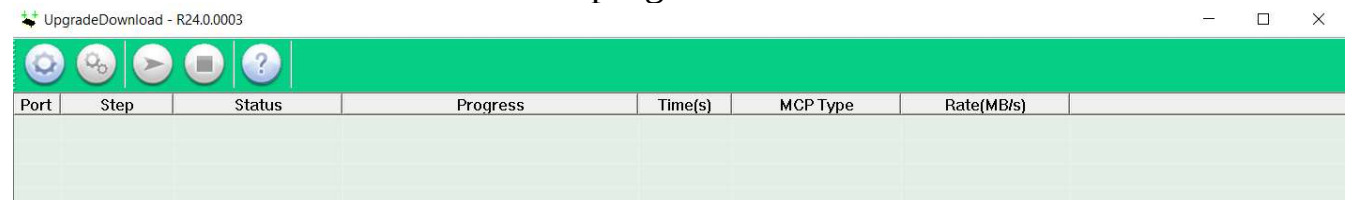

Pentru a încărca fișierul de firmware va trebui să apăsați pe butonul ce seamănă cu o roată dințată.

1.1

| 😜 Upgr | adeDownload - R | 24.0.0003 |          |
|--------|-----------------|-----------|----------|
| Q      |                 |           |          |
| Port   | Step            | Status    | Progress |
|        |                 |           |          |

Navigați pana la locația în care ați salvat fișierul de firmware(.pac):

| – 🔶 🕤 🕇 📜 🤉 This F    | PC > Desktop > Utilities >        | ~           | Ö       | ♀ Search Utilities   |          |
|-----------------------|-----------------------------------|-------------|---------|----------------------|----------|
| Organize • New folder |                                   |             |         |                      | · 🔳 🕜    |
| S This PC             | Name                              | Date modif  | ied     | Туре                 | Size     |
| 3D Objects            | Drivers                           | 7/2/2020 1: | 16 PM   | File folder          |          |
| Desktop               | Magnet_G10-8765-user20200622_1613 | 7/1/2020 1  | 0:11 PM | File folder          |          |
| Documents             | 📕 nono s                          | 7/3/2020 1  | 2:39 PM | File folder          |          |
| Downloads             | SN_Write_Tool_v1.1924.00          | 7/1/2020 1  | 0:09 PM | File folder          |          |
| h Music               | SP_Flash_Tool_v5.2020_Win         | 7/1/2020 1  | D:22 PM | File folder          |          |
|                       | SPD_Upgrade_Tool_R3.0.0001        | 7/2/2020 1: | 16 PM   | File folder          |          |
| Pictures              | SPD_Upgrade_Tool_R24.0.0003       | 7/2/2020 1: | 23 PM   | File folder          |          |
| Videos                | usb_driver_r12-windows            | 7/1/2020 1  | 0:09 PM | File folder          |          |
| 😍 Local Disk (C:)     | NONOC_FW_1_1.pac                  | 7/2/2020 1: | 19 PM   | PAC File             | 3,836 KB |
| 🥪 Serious Things ([   |                                   |             |         |                      |          |
| 🥪 Fun and Games (     |                                   |             |         |                      |          |
| 🥪 New Volume (F:) 👻 🔇 |                                   |             |         |                      |          |
| File name:            |                                   |             | ~       | Packet Files (*.pac) | ~        |
|                       |                                   |             |         | 0.000                | Canaal   |

După ce fișierul de firmware a fost încărcat programul va arăta astfel și va trebui să apăsați pe butonul de play pentru a începe rescrierea firmwareului.

| 🛟 Up | gradeDownload - | R24.0.0003 |                                    |                       |        |
|------|-----------------|------------|------------------------------------|-----------------------|--------|
| 0    | <b>∞</b> ≥      |            | NOR_FLASH_SC6531EFM : MOCOR_W17.43 | .4 (PACKAGE SIZE = 3. | 746MB) |
| Port | Step            | Status     | Progress                           | Time(s)               | MCP    |

După apasarea butonului de play în funcție de dispozitivul caruia îi trebuie făcut update vor fi valabili următorii pași:

- Pentru Nono C și Nono V se va ține apăsat butonul de OK de deasupra tastei de apelare și se introduce cablul USB în telefon.
  - Pentru Nono S se va ține apăsată tasta 2 și se introduce cablul USB în telefon.

Programul va începe sa descarce firmware-ul în telefon dacă totul a fost făcut conform instrucțiunilior de mai sus și o serie de indicatori de progres pot fi văzuți în program.

| 🛟 UpgradeDownload - R24.0.0003 |          |               |                                    |                        |          |  |  |
|--------------------------------|----------|---------------|------------------------------------|------------------------|----------|--|--|
| Q                              | <b>S</b> | ● ? ►         | IOR_FLASH_SC6531EFM : MOCOR_W17.43 | 9.4 (PACKAGE SIZE = 3. | 746MB)   |  |  |
| Port                           | Step     | Status        | Progress                           | Time(s)                | МСР Туре |  |  |
| 4                              | _BKF_NV  | Reading Flash |                                    | 4                      | -        |  |  |

Odată ce procesul s-a încheiat cablul USB poate fi scos din telefon iar programul va afișa "Passed" cu culoare verde.

| 🛟 Upg | UpgradeDownload - R24.0.0003 |        |                                    |                       |          |  |  |  |
|-------|------------------------------|--------|------------------------------------|-----------------------|----------|--|--|--|
| Q     | <b>6</b>                     |        | NOR_FLASH_SC6531EFM : MOCOR_W17.43 | .4 (PACKAGE SIZE = 3. | 746MB)   |  |  |  |
| Port  | Step                         | Status | Progress                           | Time(s)               | MCP Type |  |  |  |
| 4     | FLASH                        | Finish | Passed                             | 59s                   |          |  |  |  |